# 

Micro Focus Server Express 5.1 J for Red Hat x86\_64 Cosminexus Application Server 動作検証結果報告書

2008年12月12日

マイクロフォーカス株式会社

## 1. 検証概要、目的及びテスト方法

#### 1.1 検証概要

Micro Focus Server Express 5.1 J の Enterprise Server が提供する J2EE Connector 機能は、JCA 仕様準拠のコンテナとして多くの J2EE 準拠アプリケーションサーバーにつ いて動作検証がなされています。本報告書は、日立 Cosminexus Application Server との J2EE Connector の接続性を検証し、報告するものです。

#### 1.2 目的及びテスト方法

Micro Focus Server Express 5.1 J の Enterprise Server が提供する J2EE Connector は、現在 WebSphere, WebLogic, JBoss などとの連携が動作保証されています。しかし Enterprise Server は、JCA 仕様準拠のコンテナとして、設計上は JCA 仕様に準拠したす べてのアプリケーションサーバーとの連携が可能です。

日立 Cosminexus Application Server は、JCA 仕様に準拠したコンテナをサポートしており、理論的には Micro Focus Enterprise Server の EIS とも連携するはずです。今回、以下のテストプログラムを実行することによって、このことを実際に検証しました。

- (1) Micro Focus 提供の Mapdemo 例題プログラムによるデータファイル照会更新
- (2) Interface Mapping Toolkit が自動生成した EJB と JSP クライアントを Cosminexus 上で運用し、COBOL を呼び出す

# 2. 使用ハードウェア及びソフトウェア一覧

日立 統合サービスプラットフォーム BladeSymphony BS1000(Xeon) Xeon サーバブレード A4B モデル QuadCore (X5460 3.16GHz. 4 cores \* 2 sockets), 16GB Memory/サーバブレード

Red Hat Enterprise Linux 5.1 x86\_64 Micro Focus Server Express 5.1J 日立 Cosminexus Application Server 07-60

Cosminexus 管理用クライアントとして Windows XP パソコンを使用

# 3. テスト内容

以下に、実施したテストの概要を述べます。詳細な手順については補足に記載します。

- (1) 使用した COBOL ロジック
   Server Express 製品に付属の Mapdemo サンプルを使用。
- (2) 使用したリソース・アダプターmfcobol-notx.rar (トランザクションなし)
- (3) 使用した Enterprise Server既定義の ESDEMO をそのまま使用。
- (4) 使用した J2EE アプリケーション
   Server Express の Interface Mapping Toolkit がデliプロイ時に自動生成する EJB
   と、自動生成される Web モジュールクライアントを使用。

# 4. 結果

上記のテストを実施した結果、正常に実行されることを確認しました。詳細な結果については補足に記載します。

## 5. テスト結果及び考察

最新の J2EE 標準をサポートする Cosminexus Application Server で、既存の Micro Focus Server Express 5.1J の J2EE Connector 接続を問題なく使用できることが検証で きました。

以上

### 補足:検証の手順

#### 1. リソース・アダプターの設定

Server Expressの JCA接続は、WebLogic などのいくつかのJava EEアプリケーションサーバーで動作保 証されており、それらのそれぞれに対応したリソース・アダプターが個別に製品に添付されています。これらは 基本的に同じ物ですが、アプリケーションサーバーの種類によって必要となるマニフェストやデプロイメントディ スクリプタが個別にパッケージ化されています。

今回の検証対象である Cosminexus Application Server に対応したものは用意されていませんので、ここでは比較的標準的な内容を持っている WebLogic 向けのリソース・アダプターを使用することとしました。

- Cosminexus Application Server を Red Hatサーバー上にインストールし、標準設定で J2EEサーバーを構成します。
- 2) 「Cosminexusファーストステップガイド」第二章に記載の方法に従い、Windows XP PC に Eclipseお よび Cosminexusの Server Plug-in をセットアップします。
- 3) Eclipseから Cosminexusサーバーに接続します。
- Server Express 5.1 J が提供するリソース・アダプター /opt/microfocus/cobol/lib/j2ee14/beaweblogic9/mfcobol-notx.rar を Windows XP PC にファイル転送しておきます。
- 5) サーバー・エクスプローラーのツールバー上の [インポート] 🍊 🔹 のサブメニューである 🕵 リソース・アダプター を選択します。

| Cosminexus Server Plug-in - Eclipse SDK                                                                                                    |
|----------------------------------------------------------------------------------------------------|
| ファイル(F) 編集(E) ナビゲート(N) 検索(A) プロジェクト(P) 実行(R) ウィンドウ(W) ヘルプ(H)                                                                                                    |
| ] 📸 • 🔡 💩 ] 💁 • ] 🖋 ] 📾 • ] ½ • ⅔ • 🏷 ← • → •                                                                                                    |
| 歩サーバー・エクスプローラー × □                                                                                                    |
|                                                                                                    |
| □                                                                                                    |
| 白 🔂 DefaultDomain Connector 居性                                                                                                    |
| 白 🖳 hlserver.dummy.domair 🔤 DEE ZDULA-Sub (雇問ディレクトロー形式)                                                                                                    |
|                                                                                                    |
| En se cmx_MyWebSyster SIZEE P/JUT = SIZEE P/JUT = SIZEE P/ |
| □ · · · · · · · · · · · · · · · · · · ·                                                                                                    |
|                                                                                                    |
| □ 🔂 🔐 J2EE リソース                                                                                                    |
|                                                                                                    |
| cmx_MyWebSystem_unit1_HTTP_01                                                                                                    |
| ■ □ □ □ □ □ □ □ □ □ □ □ □ □ □ □ □ □ □ □                                                                                                    |

6) PCにファイル転送済みの mfcobol-notx.rar を選択すると、以下のようにMicro Focus提供のリソース・ アダプターがインポートされます。

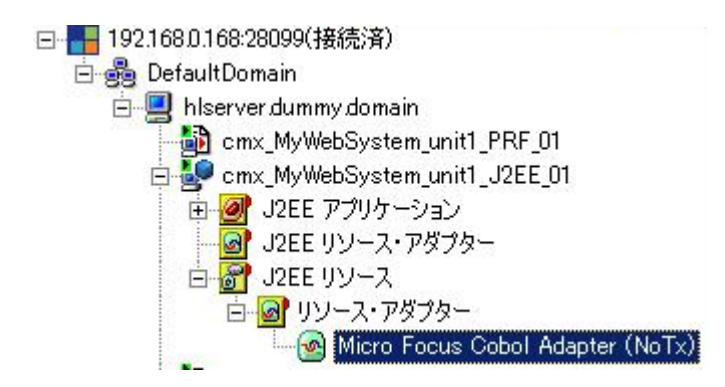

 サーバー・エクスプローラー上でインポートされたリソース・アダプターを右クリックし、[デプロイ] を選択 します。

| <ul> <li>         ・         ・         ・</li></ul> | (Naty)                                              |
|---------------------------------------------------|-----------------------------------------------------|
| 💫 cmx_MyWebSystem_unit1_HTTP_01                   | 🚅 รีวีอา(Y)                                         |
|                                                   | 💢 肖邶余(D)                                            |
|                                                   | 💑 Connector 属性のインボート(1)<br>🌄 Connector 属性のエクスボート(X) |
|                                                   | <b>€</b> ℓ プロパティー(R)                                |

- 8) リソース・アダプターがデプロイされ、アイコンがデプロイ済みを示す № に変わります。
- 9) リソース・アダプターを右クリックし、[開始] を選択します。

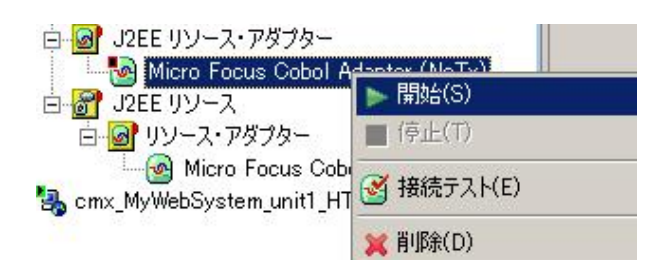

10) リソース・アダプターが開始され、アイコンが以下のように開始状態を示す 🤷 に変わります。

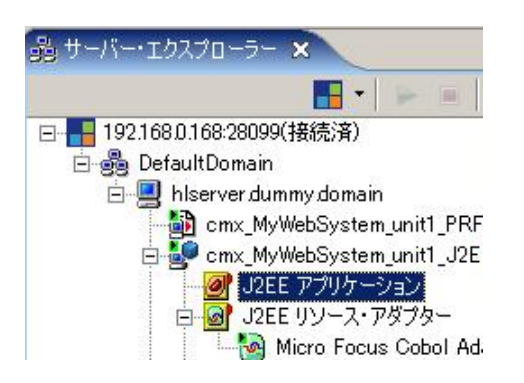

#### 2. Mapdemoサンプルのデプロイ

 Server Express 5.1J に付属の例題プログラムを、チュートリアルセッションの手順に従ってマッピングとデ プロイを行います。手順の詳細は Server Expressヘルプの「インターフェイスマッピングのチュートリアル」 に従います。ここでは EJBマッピングのみを使用しますので、Webサービスマッピングは実施する必要はあ りません。

2) [EJBの生成] の設定では、以下を指定します:

J2EEのバージョン => 1.4 アプリケーションサーバー => WebLogic 9.x CLASSPATH => Cosminexus提供の client/lib/j2ee-javax.jar のフルパス

3) チュートリアルを「EJB用のJSPクライアント」まで進み、JMapSrv.ear を生成します。

4) 生成されたアーカイブを Windows XP PC にファイル転送しておきます。

#### 3. 生成された J2EEアプリケーションのデプロイ

- 1) サーバー・エクスプローラーのツールバー上の [インポート] 🍊 🔭 のサブメニューである [J2EEアプリ ケーション(アーカイブ形式)] を選択する。
- 2) PCにファイル転送しておいた自動生成の JMapSrv.ear を選択します。

| ● J2EE アプリケーション(ア | ーカイブ形式)のインボ        | ~ <b>F</b>     |             |       | ×              |
|-------------------|--------------------|----------------|-------------|-------|----------------|
| על-ם • 🚺 🗸        | ディスク (C:) 🕶 Work 👻 | Linux 👻 🖡      | 物 検索        |       | - 2            |
| 2 整理 ▼ 1 表示 ・     | 🔹 📑 新しいフォルダ        |                |             |       | 0              |
| も生にえれい。た          | 名前 🔺               | ▼  更新日時        | ▼  種類       | ● サイズ | -   <b>9</b> 0 |
| あえにへりリンク          | JMapSrv.ear        | 2008/10/02 9:0 | 08 EAR ファイル | 23    | КВ             |

3) J2EEアプリケーション JmapSrv が追加されます。

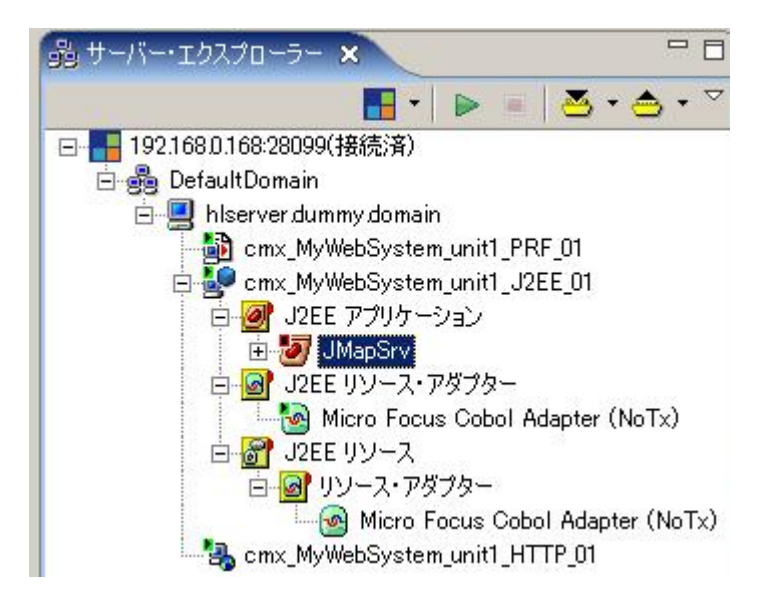

 サーバー・エクスプローラー上でインポートされたJMapSrvをダブルクリックします。以下のように [アプ リケーション属性] ダイアログが開きます。

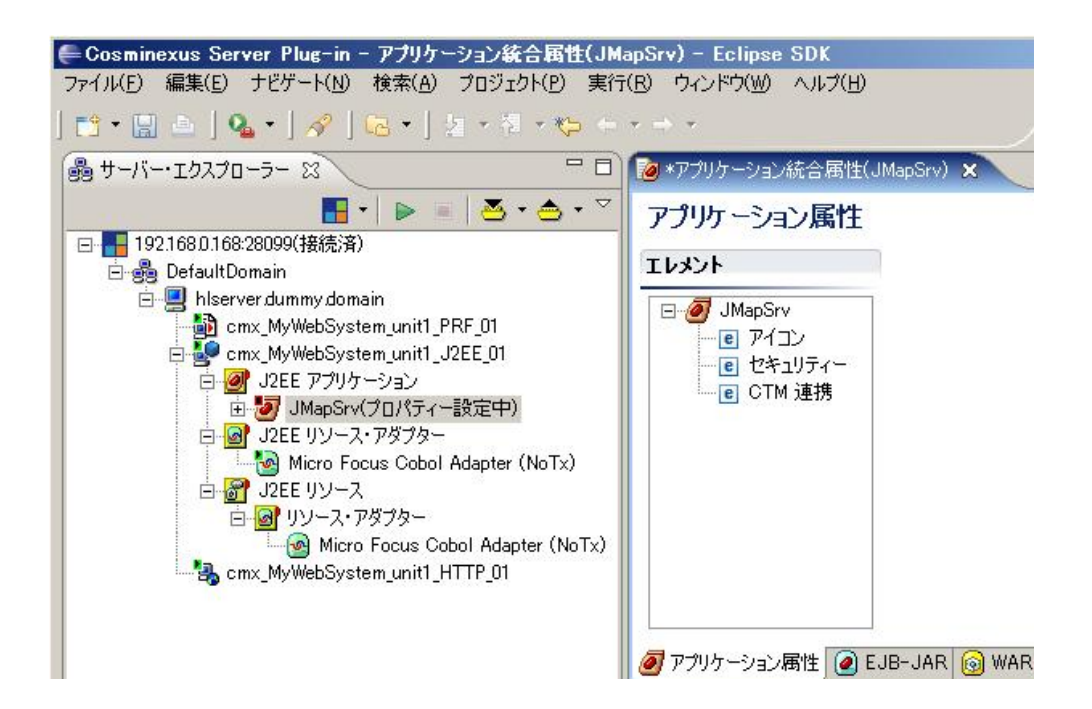

5) [リモートEJBへの参照] の下の ejb/JMapSrvEJB を選択し、エレメントの詳細を以下のように設定しま す。

| レメント                                             | エレメントの詳細                        |                   |
|--------------------------------------------------|---------------------------------|-------------------|
| E                                                | <b>記</b> 知月:                    |                   |
|                                                  | EJB 参照名*:<br>EJB 参照タイプ*:        | ejb/JMapSrvEJB    |
|                                                  | リモート・ホーム・<br>インターフェース*:         | com.mypackage.JMa |
| ······ <b>(e</b> ) JSP<br>⊡ <mark></mark> サーブレット | リモート・<br>コンポーネント・<br>インターフェース*: | com.mypackage.JMa |
|                                                  | リンク先の EJB 名:                    |                   |

6) [リンク先のEJB名] では、プルダウンに以下のように JMapSrv が現われます。

| リンク先の EJB 名: | JMapSrv | - |
|--------------|---------|---|
|--------------|---------|---|

これは、以下のように JMapSrvEJB に手修正する必要があります。

- リンク先の EJB 名: JMapSrvEJB 🔍
- 7) 行った修正をここで一旦保管します。

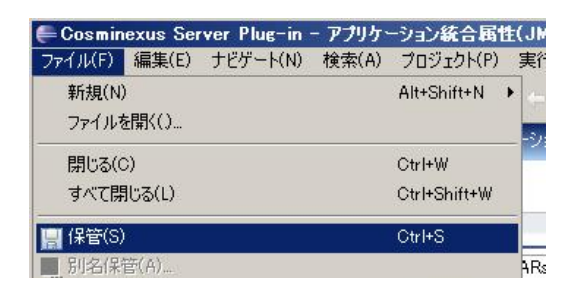

8) サーバー・エクスプローラー上で、JMapSrv を以下のように [開始] します。

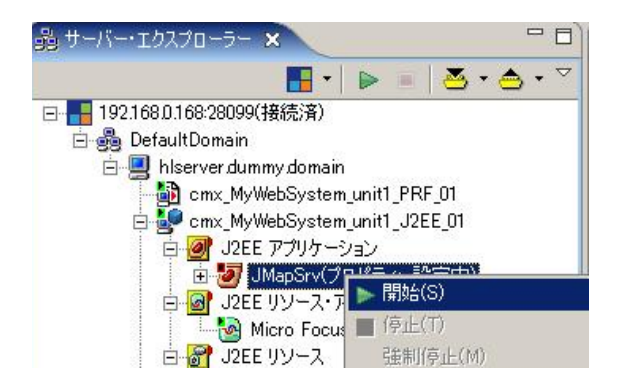

9) J2EEアプリケーションが開始され、アイコンが開始状態を示す 🤷 に変わります。

#### 4. J2EEアプリケーションのテスト実行

1) MapdemoチュートリアルでCOBOLサービスをデプロイしたサーバーが開始していることを確認します。

| 🕒 🕞 🗸 🗖 htt                                                 | p://192.168.0.168.86/                   |                                                       |                                                                     |                     | Live Search                                                                                                    | et Explorer                                |                                 |
|-------------------------------------------------------------|-----------------------------------------|-------------------------------------------------------|---------------------------------------------------------------------|---------------------|----------------------------------------------------------------------------------------------------|--------------------------------------------|---------------------------------|
| ファイル(E) 編集(E)<br>🚰 🍄 🖸 192.1                                | 表示(V) お気に入り<br>68.0.168 (hlserver.dummy | A) ツール(エ) ヘノ<br>domain:86): Micro F                   | v⊅( <u>H)</u>                                                       | <u>م</u> . و        | ] - 🖶 • Er «                                                                                                    | ፓ(P) • 🎯 ሣ-                                | -n( <u>0</u> ) •                |
| MICRO<br>Focus                                              | Version 1.00<br>hlserver.               | p <b>rise Serve</b><br><sup>.62</sup><br>dummy.domain | r Administration<br>(192.168.0.168:86)                              |                     |                                                                                                    |                                            |                                 |
| Home<br><b>アクション</b><br>アドレス更新                              | ス<br>テ<br>MDS00001 OK                   |                                                       |                                                                     |                     |                                                                                                    | Thu Oct 2                                  | 10: <mark>33:0</mark>           |
| エクスポート<br>インポート<br>すべて削除<br>シャットダウン                         | 画面更新                                    | 自動更新間隔 (秒)                                            | 10                                                                  |                     |                                                                                                    | [mfi                                       | iser] (Page                     |
| 構成<br>オブション<br>セキュリティ<br>表示                                 |                                         | of 1 Servers<br>現<br>ステータ                             | Show<br>通信<br>プロセス                                                  | 10 s<br>ライセ<br>ンセキュ | ervers at a time                                                                                                    | <<前へ                                       | 波合                              |
| ティレンパリ<br>統計<br>セッション<br>ジャーナル<br><b>ヘルブ</b><br>このページ<br>目次 |                                         | ESDEMC 開始<br>詳細<br>作止                                 | top 192.188.0.185*9000<br> (hiserver.dummy.domain.→√<br>  3 リスナー 詳細 | 10 / Default        | Server:<br>CP 1:<br>MDS38011 Server<br>started successfully<br>19:56:27 09:01:08<br>14 hours 35 minutes<br>54 seconds in 16145 "<br>state since 15:57:10<br>00:0108 | 10 ビ 詳細<br>10 ビ 詳細<br>2 ド<br>5 パ<br>2 ケ 詳細 | Commut<br>server fi<br>Services |

2) Internet Explorer を別に開き、http://<Cosminexusのサーバー名>/JMapSrv/JMapSrvMain.jsp を開き ます。

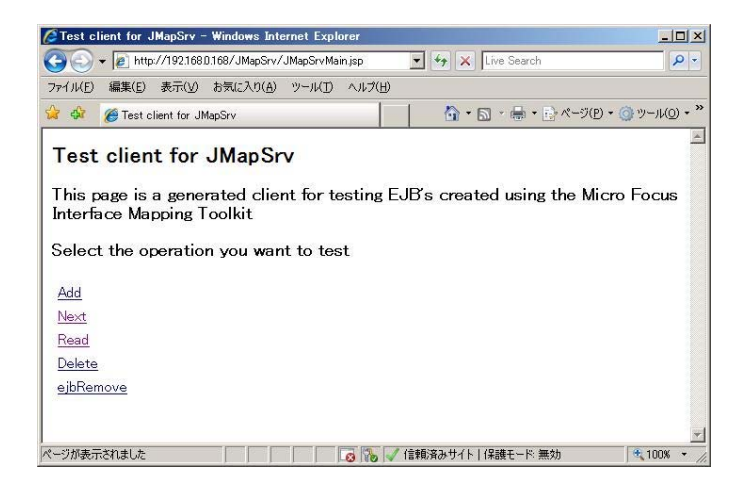

3) チュートリアルの手順に従って書店の在庫データベースの操作を行ってみてください。以下のように動作 します。

| Test Client for JMapSrv.Next - Windows Internet Explorer                                      |                          | _0×                  |
|-----------------------------------------------------------------------------------------------|--------------------------|----------------------|
|                                                                                               | 💽 🐓 🗙 Live Search        | P -                  |
| ファイル(E) 編集(E) 表示(V) お気に入り(A) ツール(T) ヘルプ(H)                                                    |                          |                      |
| 😪 🍄 🏉 Test Client for JMapSrv.Next                                                            | 🚺 • 🗟 • 🖶 • 🔂 ぺージ(P) • ( | 〕ッール( <u>0</u> ) • » |
| Test client for JMapSrv.Next  Eack Perform the test by entering values: next_Ink_b_stockno1 : |                          |                      |
| Back                                                                                          |                          | <b>*</b>             |
| ページが表示されました                                                                                   | ✔ 信頼済みサイト   保護モード: 無効    | 100% • //            |

Go!

next\_lnk\_b\_stockno1 : 1111

|                                                                                                    | MapSry.Next - Wind                                        | Jows Internet Explo | rer                |                     |
|----------------------------------------------------------------------------------------------------|-----------------------------------------------------------|---------------------|--------------------|---------------------|
| 🗧 🕤 🕈 🙆 http:                                                                                        | //192.168.0.168/JMapS                                     | irv/JMapSrvServlet  | 💽 47 🗙 Live Search | P •                 |
| ァイル(E) 編集(E)                                                                                         | 表示(型) お気に入り(                                              | A) ツールD ヘルプ         | (B)                |                     |
| 🔗 🎯 Test G                                                                                           | lient for JMapSrv.Next                                    |                     |                    | -ジ(P) · ③ッール(Q) · " |
| Test clien<br><u>Back</u><br>Perform the t<br>next_lnk_b_sto                                         | nt for JMap<br>rest by entering<br>ckno1 : [1111          | Srv.Next            |                    | Â                   |
|                                                                                                    |                                                           |                     |                    |                     |
| Result:<br>Variable                                                                                  | Value                                                     |                     |                    |                     |
| Result:<br>Variable<br>Ink_file_status                                                               | Value<br>00                                               |                     |                    |                     |
| Result:<br>Variable<br>Ink_file_status<br>Ink_b_title                                                | Value<br>00<br>OLIVER TWIST                               |                     |                    |                     |
| Result:<br>Variable<br>Ink_file_status<br>Ink_b_title<br>Ink_b_type                                  | Value<br>00<br>0LIVER TWIST<br>FICTION                    |                     |                    |                     |
| Result:<br>Variable<br>Ink_file_status<br>Ink_b_title<br>Ink_b_type<br>Ink_b_author                  | Value<br>00<br>OLIVER TWIST<br>FICTION<br>DICKENS         |                     |                    |                     |
| Result:<br>Variable<br>Ink_file_status<br>Ink_b_title<br>Ink_b_type<br>Ink_b_suthor<br>Ink_b_stockno | Value<br>00<br>OLIVER TWIST<br>FICTION<br>DICKENS<br>2222 |                     |                    |                     |

以上